## **Create and Edit Academic Plan**

This quick reference guide (QRG) provides instructions on how to create or edit an academic plan in Workday.

To create or edit an academic plan, complete the following steps.

## **CREATE ACADEMIC PLAN**

From the Workday Home page:

- 1. Search for the student by typing the student's name or identification number in the search bar.
- 2. Select the student to access their student profile.
- 3. Select Academics from the 'Student Profile Menu'.
- 4. Select the **Plan** tab.
- 5. Click the **Create Academic Plan** button.

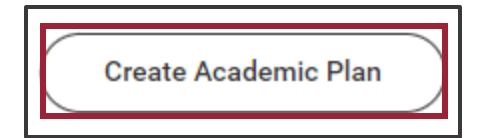

- 6. Optionally Select the **Academic Plan Template** from the dropdown list.
- 7. Click **OK**.
- 8. If necessary, click the **Add Period** button to add your desired academic period.

- 9. Under the appropriate academic period click the **Add Item** button.
- 10. Select the **Academic Requirement** from the dropdown list.
- 11. Select the **Course** from the dropdown list.

| Add Period<br>CCCUA Fall 202 | 3 (08/14/2023-12/12/2023) 1 items (2 units) |                                  |       |
|------------------------------|---------------------------------------------|----------------------------------|-------|
|                              |                                             |                                  |       |
| +                            | Academic Requirement                        | Course                           |       |
| -                            | X Success Strategies                        | ∃ × SPD 1002 - Success Strategie | es ∷≣ |
|                              |                                             |                                  |       |

12. Repeat steps nine through eleven as needed to create the student's academic plan.

13. Click **OK**.

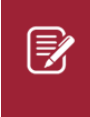

Note: You can add additional Academic Years by selecting the **Add Year** button that displays beside the other academic years tabs.

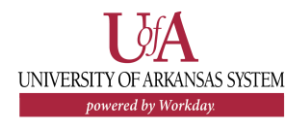

## EDIT ACADEMIC PLAN

From the Workday Home page:

- 1. Search for the student by typing the student's name or identification number in the search bar.
- 2. Select the student to access their student profile.
- 3. Select Academics from the 'Student Profile Menu'.
- 4. Select the **Plan** tab.
- 5. Click the **Update Plan** button.

| Overview | Current Classes | Plan | Academic |
|----------|-----------------|------|----------|
| Upda     | ate Plan        |      |          |

- 6. Edit the academic plan as needed.
- 7. Click **OK**.

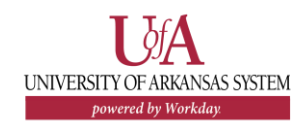